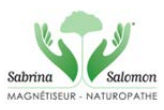

## Mode Opérationnel pour commander une « séance par Photo » par le site internet

• Se rendre sur le site : Cliquez sur le lien

www.sabrina-salomon.fr

| PRÉSENTATION PRESTATIONS ACTIONS THÉRAP | EUTIQUES TÉMOIGNAGES ACTUALITÉS                              | •                                  | Consultation / Prise de rendez-vous | A Inscrivez-vous à la newsletter |
|-----------------------------------------|--------------------------------------------------------------|------------------------------------|-------------------------------------|----------------------------------|
|                                         | Sabrina Ne e I                                               | y<br>Satemon<br>s ∈ ∪ €            |                                     | Suivez-nous sur Facebook 🕇       |
|                                         |                                                              |                                    |                                     |                                  |
|                                         |                                                              | Real Lines                         | with some of the second             |                                  |
| Renforcer le<br>Rééquilibrer            | physique , l'émotionnel et le mental<br>le corps et l'esprit |                                    |                                     | Self of                          |
| CONSULTATION UNIQUEM                    | ENT SUR RENDEZ-VOUS                                          | CONSULTAT                          | ION A DISTANCE                      |                                  |
| Prendre rendez vous<br>PAR TÉLÉPHONE    | Rendez-vous avec RESERVATION<br>EN LIGNE                     | Consultation par photo<br>1 SÉANCE | Consult<br>PAR SI                   | ation<br><b>(YPE</b>             |
|                                         |                                                              |                                    |                                     |                                  |

## La page d'accueil du site de Sabrina Salomon

## Puis Cliquez où est la flèche

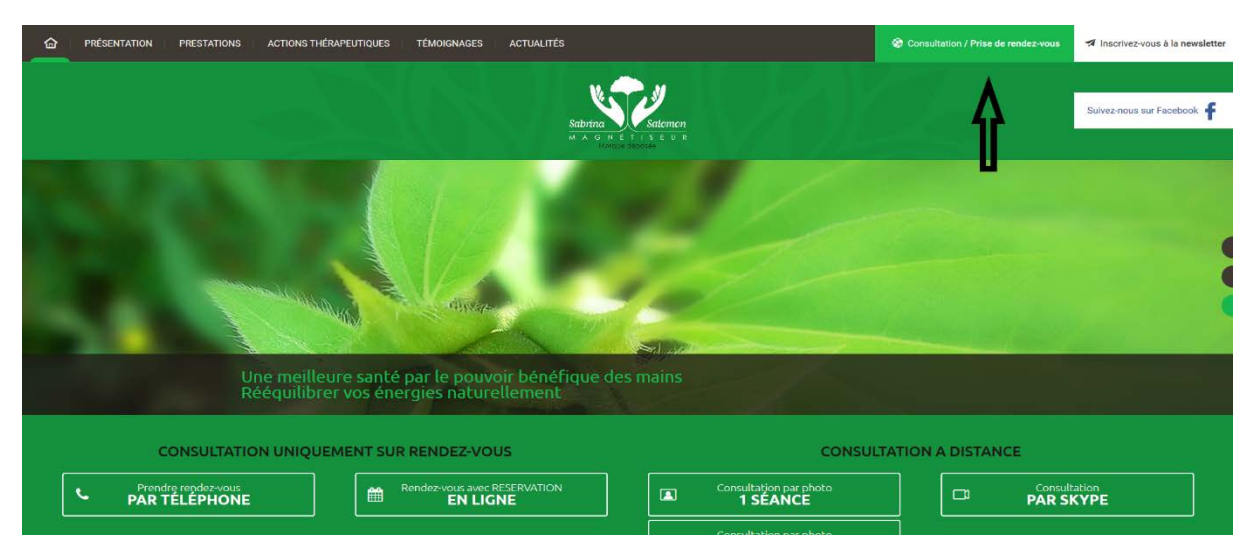

| CONSULTATION UNIQUEMENT SUR REI                                                                                                    | NDEZ-VOUS                                                                                                    | CONSUL                                                                                     | TATION A DISTANCE                                                                                                    |
|----------------------------------------------------------------------------------------------------|----------------------------------------------------------------------------------------------------|--------------------------------------------------------------------------------------------|----------------------------------------------------------------------------------------------------|
| Prendre repdez-vous PAR TELEPHONE                                                                                                    | 22-VOUS AVEC RESERVATION<br>EN LIGNE                                                                                  | Consultation par photo<br><b>1 SEANCE</b>                                                  | Consultation<br>PAR SKYPE                                                                                              |
|                                                                                                    |                                                                                                    | Consultation par photo<br>2 SEANCES                                                        | 1 séance par photo                                                                                                    |
| È                                                                                                    | ٭                                                                                                    | 2 séan                                                                                     | ces par photo                                                                                                    |
| LE MAGNÉTISME                                                                                                    | LA NUTRITH                                                                                                    | ÉRAPIE                                                                                     | LA PHYTOTHÉRAPIE                                                                                                    |
| Y                                                                                                    | Y                                                                                                    |                                                                                            |                                                                                                    |
| Le fluide magnétique transmis par l'imposition des mains va<br>corriger les dysfonctionnements organiques, psychiques et<br>émotionnels, renforcer et restructurer les énergies pour amener<br>l'organisme a s'auto-guérir. Le traitement est en général assez<br>court : 3 à 5 séances. Néanmoins, certaina cos chroniques ou<br>plus prononcés demandent un traitement plus long. | Bilan individuel, personnalisé et r<br>Surcharge pondérale, cholestérol, tr<br>secondaires des traiteme<br>LIRE LA SU | ééquilibrage alimentaire. Conse<br>iglycérides, glycémie, effets<br>its en oncologie<br>TE | ills et préconisations pour corriger les dysfonctionnements<br>par la médecine naturelle des plantes.<br>LIRE LA SUITE |
| LIRE LA SUITE                                                                                                    |                                                                                                    |                                                                                            |                                                                                                    |

Choisir le nombre de séances par photo désiré

✓ Remplir chaque champ et utilisez les menus déroulant si besoin

|                                                                                                    | Salar<br>H A                                                        | 5 N / 7 - 1 / 7 -                                                                                      |                     |
|----------------------------------------------------------------------------------------------------|---------------------------------------------------------------------|----------------------------------------------------------------------------------------------------|---------------------|
| + RETOUR AU SITE                                                                                                    | SÉANCE PAR PHOTO : 60CTTC ASEANCE                                   | ANYOR.                                                                                                 | 18-7-               |
| M<br>Numero Rue                                                                                                    | Prénom *     Adresse *                                              | Nom *                                                                                                  | Date de naissance * |
| Téléphone Mobile *                                                                                                    | 4                                                                   | Téléphone Fixe                                                                                         | *                   |
| Email *                                                                                                    |                                                                     | Confirmation de l'adresse Email +                                                                      | 4                   |
| 1 Seance                                                                                                    | Télécharger la photo                                                |                                                                                                    |                     |
| Décrivez votre demande                                                                                                    | VAL                                                                 | IDER LA SÉANCE                                                                                         |                     |
| 60€ TTC                                                                                                    |                                                                     | Pour 1 séance par photo                                                                                |                     |
| Réalisée sous 48h Jours ouvrables avec répon<br>Choisir 1 ou 2 séances.<br>Télécharger une photo récente de la personn<br>Données confidentielles. Paiement sécurisé. | se personnalisée par m.<br>e en entier. : In<br><u>Si m</u><br>indi | dique tous les les champs à ren<br>nal rempli : une indication en roi<br>ique l'information manquante. | nplir<br><u>uge</u> |
|                                                                                                    | CCU - CCI - Politique de confi ntialité                             |                                                                                                    |                     |

IMPORTANT : PATIENTEZ et ATTENDRE le temps du téléchargement de la Photo

### Veuillez cocher les 2 cases, puis confirmer et Payer

| ← RETOUR AU SITE | SÉANCE PAR PHOTO : 600 TTC LA STAILCE                                                                                                    |
|------------------|----------------------------------------------------------------------------------------------------|
|                  | RÉCAPITULATIF DE LA SÉANCE PAR PHOTO<br>Vos informations<br>Vous étes M. François Lateste, né le 01/03/62<br>Vos sabilizer au 33 Avenue Boulevard de la Mer à Arcachon (33120)<br>Vos coordonnés<br>Téléphone mobile : 0678337200<br>Adresse mall : Jluclevasseur@sfr.fr<br>Votre message<br>Je vous adresse une demande par séance par photo afin que vous puissiez réaliser une séance pour                                                                                                    |
|                  | Vos images<br>Image 1<br>Votre séance<br>Seance par photo<br>Prix de la séance TTC: 50.00 €<br>Prix de la séance TTC: 50.00 €<br>Prix de l |
|                  |                                                                                                    |

| RÉCAPITULATIF DE LA SÉANCE PAR PHOTO                                                                   |                                                                                                  |  |  |  |
|----------------------------------------------------------------------------------------------------|--------------------------------------------------------------------------------------------------|--|--|--|
| Vos informations                                                                                       |                                                                                                  |  |  |  |
| Vous êtes M. François Lateste, r<br>Vous habitez au 33 Avenue Bou                                      | né le 01/03/62<br>Jevard de la Mer à Arcachon (33120)                                            |  |  |  |
| Vos coordonnés                                                                                         |                                                                                                  |  |  |  |
| Téléphone mobile : 067833720<br>Adresse mail : jluclevasseur@sf                                        | 0<br>.fr                                                                                         |  |  |  |
| Votre message                                                                                          |                                                                                                  |  |  |  |
| Je vous adresse une demande p                                                                          | par séance par photo afin que vous puissiez réaliser une séance pour                             |  |  |  |
| Vos images                                                                                             |                                                                                                  |  |  |  |
| Image 1                                                                                                |                                                                                                  |  |  |  |
| Votre séance                                                                                           | Vérifier la récapitulatif puis                                                                   |  |  |  |
| Séance par photo<br>Prix de la séance HT : 50.00 €<br>TVA : 10.00 €<br>Prix de la séance TTC : 60.00 € | valider par le bouton.<br>"Confirmer et Payer"                                                   |  |  |  |
| RETOUR                                                                                                 | CONFIRMER ET PAYER I J'ACCEPTE LES <u>COV</u> I J'ACCEPTE LA <u>POLITIQUE DE CONFIDENTIALITÉ</u> |  |  |  |

La page des moyens de paiement s'ouvre sur le site sécurisé de PayPal

Un compte PayPal n'est pas Obligatoire.

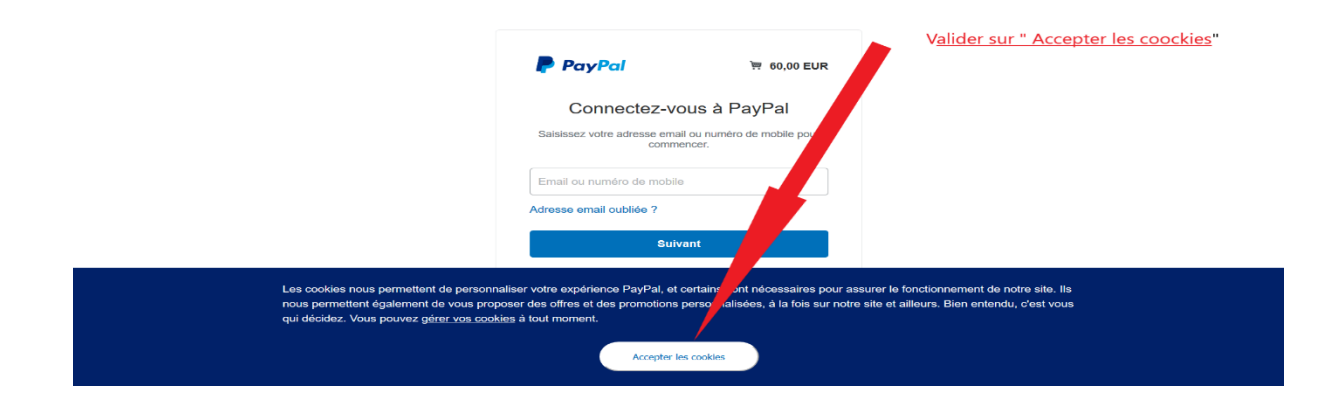

|                                 | PayPal 🦉 60,00 EUR                                                                              |                                                                          |
|---------------------------------|-------------------------------------------------------------------------------------------------|--------------------------------------------------------------------------|
|                                 | Connectez-vous à PayPal<br>Saisissez votre adresse email ou numéro de mobile pour<br>commencer. | Vous arrivez sur l'interface <u>sécurisé</u> de Pay Pal .                |
|                                 | Email ou numéro de mobile Adresse email oubliée ?                                               | Si vous avez un compte PayPal vous pouvez<br>l'utiliser en allant "Ici". |
|                                 | Suivant                                                                                         | OU                                                                       |
|                                 | ou                                                                                              | Si vous vous souhaitez payer par CB.                                     |
|                                 | Payer par carte                                                                                 | Valider "Payer par Carte"                                                |
|                                 | Annuler et refourner sur SARL Sabrina Satomon<br>Français   English                             |                                                                          |
| Respect de la vie privée PayPal |                                                                                                 | Copyright © 1999-2020 PayPai. Tous droits rés                            |

#### 2 Possibilités de paiement : Par CB ou par Compte PayPal.

4

Voir ci-dessous les détails des informations stipulés par la flèche rouge

francois.lateste@planete.fe

Annuler et retourner sur SARL Sabrina Salomon

reconnaissez avoir pris connaissance des **conditions** dans lesquelles al fournit le service au vendeur et vous acceptez la **Politique de** identialité. Aucun compte PayPal n'est requis.

Payer

| PayPal                                                  | <b>1</b> 60,                                                   | 00 EUR $\checkmark$ |                                              |                                                       |
|---------------------------------------------------------|----------------------------------------------------------------|---------------------|----------------------------------------------|-------------------------------------------------------|
| Informations de<br>Nous ne communiquons<br>au marchand. | e facturation<br>s pas vos informations d                      | e paiement          |                                              | Choicir le tune de carte par                          |
| Pays/Région<br>France                                   |                                                                | ~                   | PayPal, votre réflexe<br>sécurité pour payer | le menu déroulant:<br>Américan Express                |
| Type de carte<br>MasterCard                             |                                                                | ~                   | informations de carte sont plus sécurisées.  | Carte Bleue<br>Mastercard                             |
| Numéro de carte<br>1234 5678 9100 0007                  | 7                                                              |                     |                                              | Visaect                                               |
| Date d'expiration<br>10/20                              | Crypto. visuel<br>333                                          |                     |                                              | Code situé au dos de la CB                            |
| Prénom<br>François                                      | Nom<br>Lateste                                                 |                     |                                              |                                                       |
| dresse de facturation                                   | n                                                              |                     |                                              |                                                       |
| Ligne d'adresse 1<br>33 Avenue Boulevard                | l de la Mer                                                    |                     |                                              |                                                       |
| Ligne d'adresse 2                                       |                                                                |                     |                                              |                                                       |
| Code postal<br>33120                                    |                                                                |                     |                                              |                                                       |
|                                                         |                                                                |                     |                                              |                                                       |
| Adrosso do facturation                                  |                                                                |                     |                                              |                                                       |
| Ligne d'adresse 1<br>33 Avenue Boulevard                | i de la Mer                                                    |                     |                                              |                                                       |
| Ligne d'adresse 2                                       |                                                                |                     | Cocher la case                               |                                                       |
| Code postal 33120                                       |                                                                |                     |                                              |                                                       |
| Ville<br>Arcachon                                       |                                                                |                     |                                              | Numéro de téléphone :                                 |
| Livrer à mon adres                                      | sse de facturation                                             |                     |                                              |                                                       |
| Coordonnées                                             |                                                                |                     |                                              | Laisser ie +55                                        |
| Type de téléphone<br>Mobile                             | <ul> <li>Numéro de télépho</li> <li>+33 61 14 24 42</li> </ul> | ne<br>2 4           |                                              | Puis ne pas mettre le 0 de votre<br>numéro de mobile. |

Bien remplir votre mail pour recevoir votre confirmation et justificatif.

Contrats d'utilisation Conditions d'utilisation Respect de la vie privée Évaluation © 1999-2020 🛍 | Français 🗸

Exemple : 06 11 12 13 14 devient : + 33 6 11 12 13 14

Valider en validant par PAYER

# Après validation de paiement un écran s'ouvre et afin de ne pas s'enregistrer sur PayPal suivre la procédure représentée par les 2 Flèches.

| 1              | P Pa                          | Merci d'avoir utilisé PayPal<br>Ouvrez un compte maintenant                                                                                                    | ^    |                   |
|----------------|-------------------------------|----------------------------------------------------------------------------------------------------|------|-------------------|
|                | Inforn<br>Nous ne<br>au march | Nous allons enregistrer vos coordonnées bancaires<br>pour ouvrir votre compte. Il vous suffit d'ajouter un mot<br>de passe et votre date de naissance. La prochaine<br>fois, vous pourrez payer avec PayPal en quelques<br>clics.                                               |      |                   |
|                | Payofo<br>France              | jluclevasseur@sfr.fr 🧿                                                                                                    |      |                   |
|                | Pape de<br>Maste              | Mot de passe                                                                                                    | ies. |                   |
|                | Mumleo<br>5132 C              | Date de naissance                                                                                                    |      | INE KIEN KEWIPLIK |
|                | Oate d'a<br>04/21             | France × ~                                                                                                    |      |                   |
|                | Polnem<br>Jean-L              | En oursent un compte, vous acostete 2 la 6 Conditions<br>d'utilisation et la Politique de confidentialité de PayPal, et<br>contreta que vous avez au moins 18 ans. Pour os avez plus<br>sur PayPal, consulte les informations e saentiettes sur les<br>paiements et le service. |      | Décochez la Case  |
|                | Lione d<br>267 au             | Recevez les offes et promotions PayPal par email. Vous pouvez<br>modifier ce que vous recevez à tout moment. Plus                                                                                                    |      |                   |
| NE PAS VALIDER |                               | Valider                                                                                                    |      | Cliquez sur       |
|                | Casa pr<br>72000              | Pas maintenant                                                                                                    |      | "PAS MAINTENANT"  |
|                | 72000                         |                                                                                                    | Y    |                   |

### Un Ticket de paiement et de confirmation vous sera transmis par mail

| + RETOUR AU SITE |                                                                                                    |
|------------------|----------------------------------------------------------------------------------------------------|
|                  |                                                                                                    |
|                  | PAIEMENT ACCEPTÉ & RÉSERVATION CONFIRMÉE                                                                                                 |
|                  | Nous vous remercions pour votre réservation, vous recevrez dans un court délai un récapitulatif de commande par email.<br>A très bientot |
|                  | FACTURE                                                                                                    |
|                  | Télécharger votre facture                                                                                                    |
|                  |                                                                                                    |
|                  | CGU - CGV - Politique de confidentialité                                                                                                 |

Je reste néanmoins à votre disposition pour vous accompagner dans votre démarche.

Tel : 02 43 87 68 53

Mail : contact@sabrina-salomon.fr

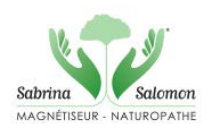